# Northwestern | THE GRADUATE SCHOOL

# TGS FORMS TRAINING GUIDE

**Questions? Email gsts@northwestern.edu** 

Updated 11/06/2019

# TABLE OF CONTENTS

| TGS Forms Overview                          | 3  |
|---------------------------------------------|----|
| General Notes about TGS Forms Functionality | 3  |
| Reviewing Transcripts                       | 4  |
| View Dashboard Report of TGS Forms          | 6  |
| Navigating to a Form                        | 7  |
| Form Types                                  | 8  |
| Application for Degree form                 | 8  |
| Master's Degree Completion form             | 10 |
| PhD Qualifying Exam form                    | 12 |
| PhD Prospectus form                         | 14 |
| PhD Final Exam form                         | 16 |
| Petition for Absence form                   | 19 |
| Program Withdrawal Request form             | 20 |
| Adding Instructions to TGS Forms            | 21 |
| Withdrawing a Form                          | 21 |
| Frequently Asked Questions                  | 22 |

#### **TGS Forms Overview**

Students in The Graduate School (TGS) must complete the necessary forms to document their progress toward degree completion.

These forms must be approved by the program's Director of Graduate Studies (DGS) or someone designated by the DGS and TGS (except in the case of the Application for Degree, which only requires program approval). Information from the forms ultimately feeds into CAESAR and appears on the student's transcript.

The following forms can be found in the Graduate Student Tracking System (GSTS) on the TGS Forms tab.

| Form                | Purpose                                                                           |
|---------------------|-----------------------------------------------------------------------------------|
| Application for     | For students to petition to graduate in an upcoming quarter and indicate the      |
| Degree              | name they'd like on their diploma, and the diploma mailing address.               |
| Master's Degree     | Indicates that the program anticipates all degree requirements for the master's   |
| Completion          | degree will be met by the end of the current quarter and a faculty committee      |
|                     | has confirmed the program's requirements will be satisfactorily completed.        |
| Master's in Primary | For PhD students to request a master's along the way to the PhD in the same       |
| PhD                 | program of study.                                                                 |
| PhD Qualifying      | Indicates that admission to candidacy has been achieved by the student's          |
| Exam                | passing a comprehensive qualifying examination, written or oral or both.          |
| PhD Prospectus      | Indicates that a student has successfully defended the dissertation proposal and  |
|                     | a faculty committee has approved.                                                 |
| PhD Final Exam      | Indicates that a student has successfully defended the dissertation and a faculty |
|                     | committee has approved.                                                           |
| Petition for        | Allows students to request a leave of absence (general or family) or request a    |
| Absence             | parental accommodation.                                                           |
| Program             | Allows students to request to withdraw entirely from their program of study.      |
| Withdrawal          |                                                                                   |
| Request             |                                                                                   |

## **General Notes about TGS Forms Functionality**

- TGS Forms are designed for the student to fill out the form and for the program to review, but if programs prefer to fill out forms on behalf of students, this can be done.
- When reviewing forms in the "Review by Program Office" section of each form, be sure to complete all parts of the review, sliding each toggle to the appropriate setting before completing your review. The LAST step should be moving the "Completed review of the form?" toggle to "Completed."
- Be sure to complete all parts of the Review by Program Office tab before sliding the toggle to Completed.
- Do not open more than one students' GSTS records in multiple browser windows with different while approving TGS Forms. This may cause the incorrect messages to be sent to students. It's best to work on one record at a time.

#### **Reviewing Transcripts**

When reviewing an Application for Degree, Master's Completion Form or Final Exam Form you should review the student's transcript prior to approval. This ensures that:

- The student has or will complete at least 9 TGS quality graded ABC courses approved for TGS credit by the end of the quarter.
- The student has or will have a 3.0 GPA at minimum by the end of the quarter
- The program is aware of any outstanding incomplete grades (Y/K/X/NR) that must be completed for the conferral of the degree.

There are two ways to access this information. You can review the **Unofficial Advising Transcript** (CAESAR) or the **Unofficial Grade Report** (GSTS).

| Transcript                                          | Pros                                                                                                    | Cons                                                                                                    |
|-----------------------------------------------------|----------------------------------------------------------------------------------------------------|----------------------------------------------------------------------------------------------------|
| <b>Review Options</b>                               |                                                                                                    |                                                                                                    |
| Unofficial<br>Advising<br>Transcript (in<br>CAESAR) | <ul> <li>Separates coursework by degree program</li> <li>Shows milestones information that will appear on Official Transcript</li> <li>Shows Change of Grade updates in realtime</li> <li>Shows program cumulative GPA</li> </ul>   | <ul> <li>Does not differentiate TGS courses from<br/>non-TGS courses</li> <li>Does not provide additional course<br/>information that can be used to fill out<br/>Change of Grade Forms</li> </ul> |
| Unofficial Grade<br>Report (in GSTS)                | <ul> <li>Differentiates TGS courses from non-TGS courses</li> <li>Provides course information necessary for filling out Change of Grade Forms (course name, section, grade received, number of units, instructor's name)</li> </ul> | <ul> <li>Report data from the previous evening.</li> <li>Can include TGS coursework taken in<br/>different degree programs, so it is<br/>necessary to note student's admit term</li> </ul>         |

To view the Unofficial Advising Transcript, click the button on the Review by Program Office tab on the Application for Degree, Master's Completion Form, Final Exam Form, Qualifying Exam Form or Prospectus Form:

When this button is selected, a browser window will appear and you will be prompted to log into CAESAR to view the student's unofficial transcript.

| Program Office           | TGS Administration       | Change History                |  |  |
|--------------------------|--------------------------|-------------------------------|--|--|
| Review by Program Office |                          |                               |  |  |
|                          | Completed rev<br>Not yet | iew of the form?<br>Completed |  |  |
|                          | Unoffic                  | ial Advising Transcript       |  |  |
| Feedback from F          | Reviewer                 | 1                             |  |  |

Both the Unofficial Advising Transcript and the Unofficial Grade report buttons can also be found on the student's Profile.

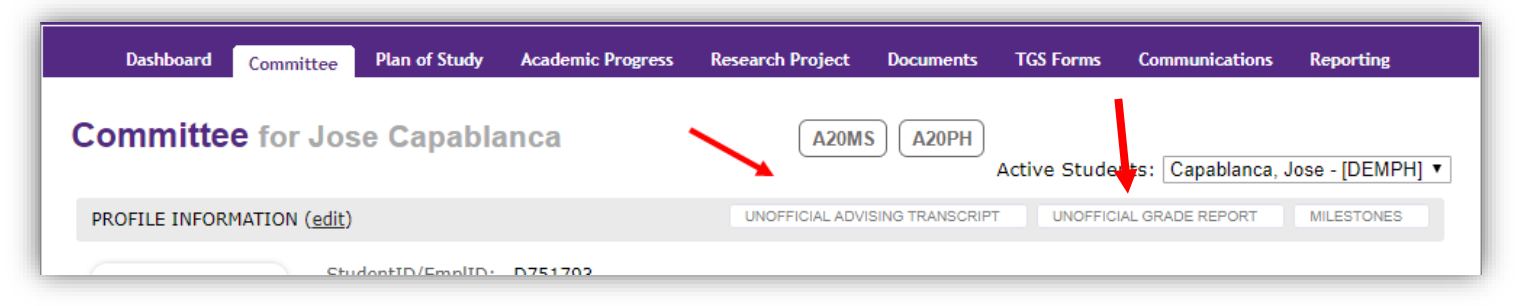

Be advised, this grade report does not always begin at the student's TGS admit term. If a student has taken coursework prior to matriculating into their current program, it may appear on this grade report. Reviewers should always note the student's admit term before using this tool.

The Unofficial Grade Report notes the career, course name, section, grade and instructor of each course. It can be an effective tool for filling out Change of Grade Forms and determining if a student has met graduation requirements.

#### **View Dashboard Report of TGS Forms**

From your GSTS dashboard, go to the "Reporting" tab.

Select the report type, "TGS Forms" -> "Form Status Report"

Click "View Report"

| Northwestern graduate student tracking system |              |           |                |             |                |                 |
|-----------------------------------------------|--------------|-----------|----------------|-------------|----------------|-----------------|
|                                               |              | Dashboard | Communications | Reporting   | Administration | Logout (kav320) |
| Penerting Applied Mathema                     |              |           |                |             |                |                 |
| Reporting - Applied Mathema                   | tics         |           |                |             |                |                 |
| Reporting - Applied Mathema                   | Report Type: | TGS Forms | ▼ Form Sta     | atus Report |                | View Report     |

You'll see a list of TGS forms for your program. Much like the program dashboard, the TGS Forms report allows you to select from dropdown menus to filter the list and include optional data fields. The list can be filtered and sorted by: form type, form status, program approval status, and TGS approval status.

From this dashboard, click on the last name of any student to go directly to their GSTS record.

|                           |                                      |            |                      | C   | ashboard                | Commun        | ications |       | Reporting Admi       | nistratio | n Logou               | t (kav3: |
|---------------------------|--------------------------------------|------------|----------------------|-----|-------------------------|---------------|----------|-------|----------------------|-----------|-----------------------|----------|
| eporting - Appl           | ied Mathematics                      |            | Report Type:         | T   | 3S Forms                | ▼][           | Form S   | Statu | is Report            |           | • View                | Report   |
| Quick Search:             |                                      |            |                      |     |                         |               |          |       |                      | De        | ownload R             | eport    |
| - Optional Fields - +     | - Form Type -                        | •          | 1 Form Status(es)    | ٠   | - PO App                | proval Status | - 0      |       | - TGS Approval State | JS - \$   | Reset                 | Set      |
| Employee                  | ✓ All 🗙 None                         | 8          | ✓ All 🗙 None         | 0   | m <sup>n</sup> 🖌 All    | X None        | 8        | gr    | ✓ All 🗙 None         | 0         | atetime               |          |
| ID Cast Wallie            | Application For Degree               | ^ <b>(</b> | Pending Approval     | 8   | tu <sup>u</sup> 🔲 Appro | oved          |          | bre   | Approved             |           | reated                | •        |
| 3070860 Arches            | Masters Degree Completion            | .pl        | Withdrawn            | r   | nd 🔲 Denie              | ed            |          |       | Denied               |           | 019-05-1              | 4        |
| Contraction of the        | PhD Qualifying Exam                  | н.         | Approved             |     | pr No A                 | ction Taken   | 1        |       | No Action Taken      |           | 1:07:38               |          |
| 3070560 ( <u>Meller</u> ) | PhD Prospectus                       | la<br>hl   | Canceled             |     | nd,<br>proval           |               |          |       |                      |           | 1019-05-0<br>10:19:18 | 8        |
| 3070566 Archer            | PhD Final Exam  Retition for Absence | rc         | Denied               | An  | nding                   | A20PH         |          | -     |                      |           | 2019-05-0             | 8        |
| 28 <sup>99-10</sup>       | Program Withdrawal Request           | - p        | plication For Degree | Per | nding<br>proval         | A20PH         |          |       |                      |           | 2018-11-1<br>09:23:10 | 3        |
| 287179                    | Sternamie Active                     | Ph         | D Final Exam         | Per | nding<br>proval         | A20PH         | 877      | -     |                      |           | 2019-01-0<br>16:09:51 | 4        |
| 285.00                    | Stephenie Active                     | Ph         | O Prospectus         | Per | nding<br>proval         | A20PH         |          | -     |                      |           | 2019-01-0<br>16:08:56 | 4        |
| 2837 75 32                | Stephenie Active                     | Ph         | O Qualifying Exam    | Per | nding<br>proval         | A20PH         |          | 2     |                      |           | 2019-01-0<br>16:07:49 | 4        |

# Navigating to a Form

Once in the student's GSTS record, navigate to the "TGS Forms" tab:

|                        | Dashboard    | d Committee    | Plan of Study Academi                     | c Progress Research Proje                 | ect Documents TGS For | rms Communications  | Reporting Adm   | inistration Logou |
|------------------------|--------------|----------------|-------------------------------------------|-------------------------------------------|-----------------------|---------------------|-----------------|-------------------|
| TGS Forms for J        | ose Capab    | olanca 🖪       | 20MS A20PH                                |                                           | 1                     | Active Stu          | idents:         | (A20              |
| My TGS Forms           |              |                |                                           |                                           |                       |                     |                 | SHOW PRO          |
|                        |              |                |                                           |                                           |                       | Create N            | ew Form: - Sele | ect -             |
| Form                   | Program Code | Degree Quarter | Program Approval                          | TGS Approval                              | Date Submitted        | Date Updated        | Updated By      | Status            |
| APPLICATION FOR DEGREE |              |                |                                           |                                           |                       |                     |                 |                   |
| Application For Degree | A20PH        | 2018 Fall      | Yes - Brian Larson<br>2018-11-06 11:37:45 | ***                                       | 2018-11-06 11:37:30   | 2019-01-08 13:53:24 | Brian Larson    | Approved          |
| Application For Degree | A20PH        | 2018 Fall      | Yes - Brian Larson<br>2018-11-06 11:28:10 | ***                                       | 2018-11-06 11:27:43   | 2018-11-06 11:36:51 | Brian Larson    | Canceled          |
| Application For Degree | A20PH        | 2018 Fall      | Yes - Brian Larson<br>2018-11-06 11:20:46 |                                           | 2018-11-06 11:15:38   | 2018-11-06 11:25:02 | Brian Larson    | Canceled          |
| Application For Degree | A20PH        | 2019 Spring    |                                           | ***                                       | 2019-05-14 11:07:38   | 2019-05-14 11:07:38 | Kate Veraldi    | Pending Approva   |
| PhD QUALIFYING EXAM    |              |                |                                           |                                           |                       |                     |                 |                   |
| PhD Qualifying Exam    | A20PH        |                | Yes - Brian Larson<br>2018-11-06 11:38:26 | Yes - Brian Larson<br>2019-01-08 13:54:24 | 2018-11-06 11:38:08   | 2019-01-08 13:54:24 | Brian Larson    | Approved          |
| PhD PROSPECTUS         |              |                |                                           |                                           |                       |                     |                 |                   |
| PhD Prospectus         | A20PH        |                | Yes - Brian Larson<br>2018-11-06 11:47:59 | Yes - Brian Larson<br>2019-02-06 12:29:04 | 2018-11-06 11:47:48   | 2019-02-06 12:29:04 | Brian Larson    | Approved          |
| PhD FINAL EXAM         |              |                |                                           |                                           |                       |                     |                 |                   |
| PhD Final Exam         | A20PH        | 2018 Fall      | Yes - Kate Veraldi<br>2019-03-11 09:09:59 | No - Kate Veraldi<br>2019-03-11 09:10:14  | 2019-02-06 10:01:57   | 2019-03-11 09:10:14 | Kate Veraldi    | Denied            |

Here you'll find a list of all forms submitted for this particular student, along with the approval status, last date of approval/update, and users who have taken any action on the form.

To review and enter a decision for a particular form, click the form link for the form that is pending approval.

| My TGS Forms              |                 |                   |                     |              | Create N               | ew Form: - Se          | elect -             |                     |
|---------------------------|-----------------|-------------------|---------------------|--------------|------------------------|------------------------|---------------------|---------------------|
| Form                      | Program<br>Code | Degree<br>Quarter | Program<br>Approval | TGS Approval | Date Submitted         | Date Updated           | Updated<br>By       | Status              |
| Application For<br>Degree | A20PH           | 2019<br>Spring    |                     |              | 2019-05-14<br>11:07:38 | 2019-05-14<br>11:07:38 | Kate P<br>Veraldi A | Pending<br>Approval |

Once you have clicked the link, the form pending review will appear below the list of student's forms. Scroll down to view the form.

#### **Form Types**

#### **Application for Degree form**

**Description:** The application for degree form is submitted by a student who wishes to graduate in an upcoming quarter.

When the Director of Graduate Studies (DGS), or someone designated by the DGS, approves this form, CAESAR is automatically updated to reflect that the student has filed for degree in a particular quarter (expected graduation term). *Students will not appear on graduation queries and reports if the program does not approve this form.* 

Deadline: The form must be submitted by the date published on the academic calendar.

Approval Steps: The student must fill out and submit the form before the deadline, including:

- name as it should appear on diploma
- address where diploma should be mailed
- expected quarter/year of degree
- expected degree (program and degree)

When the student submits the form, you will receive a "Review Ready Notification" email.

| Application For Degree                                                                                                    |                                                                                                    |                                                                       |                                                                                                    |
|----------------------------------------------------------------------------------------------------|----------------------------------------------------------------------------------------------------|-----------------------------------------------------------------------|----------------------------------------------------------------------------------------------------|
|                                                                                                    | Application For                                                                                                    | Degree                                                                |                                                                                                    |
| Withdraw Form                                                                                                    |                                                                                                    |                                                                       | Form Status: Pending Approva<br>Editing Deadline: 2019-06-20                                                                                                    |
| Students must file an application fo<br>the address where the diploma si<br>should appear on the diploma, i<br>pick-up) 4-6 weeks after degrees ar<br>mailing address after you submit th | r degree form prior to gradu<br>hould be mailed (or indic<br>ncluding any special char<br>re conferred. If necessary, y<br>is form and until degrees ar | uation and l<br>ate pick-u<br>racters. Di<br>ou may ma<br>e conferred | by the <u>published deadlines</u> . Indicate<br><b>p) and list the name exactly as it</b><br>plomas are mailed (or available for<br>ske changes to the diploma name and<br>d. |
| If you are applying for the master's<br>form and receive TGS approval befo                                                                                                    | along the way to the PhD, y<br>ore you can submit an Applic                                                                                             | you must s<br>cation for D                                            | ubmit the "Master's in Primary PhD"<br>Degree for the master's.                                                                                                    |
| Master's in Primary PhD                                                                                                    |                                                                                                    |                                                                       |                                                                                                    |
| Diploma Name                                                                                                    | Diploma Ma                                                                                                    | iling Ad                                                              | ddress / 🗉 Will Pick Up                                                                                                    |
| First Name:                                                                                                    | Address 1:                                                                                                    |                                                                       |                                                                                                    |
| Willie                                                                                                    | 633 Clark Street                                                                                                    |                                                                       |                                                                                                    |
| Middle Name:                                                                                                    | Address 2:                                                                                                    |                                                                       |                                                                                                    |
| Last Name:                                                                                                    | City:                                                                                                    |                                                                       |                                                                                                    |
| Wildcat                                                                                                    | Evanston                                                                                                    |                                                                       |                                                                                                    |
|                                                                                                    | Country:                                                                                                    |                                                                       | State:                                                                                                    |
| Expected Quarter of<br>Degree                                                                                                    | United States                                                                                                    | ۲                                                                     | Illinois •                                                                                                    |
| 2019 Spring                                                                                                    | Postal:                                                                                                    |                                                                       |                                                                                                    |
|                                                                                                    | 60208                                                                                                    |                                                                       |                                                                                                    |
| Even also d Danasa                                                                                                    |                                                                                                    |                                                                       |                                                                                                    |
| Expected Degree                                                                                                    |                                                                                                    |                                                                       |                                                                                                    |

- 1) Review the advising transcript.
- Under "Form Approval?", leave the toggle set to "Denied" if you wish to deny the form. If you approve, slide the toggle to "Approved."
- 3) Slide the toggle to "Completed" to complete your review.

Note: If you do not slide the "Form Approval" toggle to approved, when you complete the form, the student will receive an email that the form was denied. Be sure to complete all parts of the Review by Program Office tab.

You may enter "Reviewer Comments" that are visible to the student.

Once you approve the form, students and TGS will receive a confirmation email. Note: TGS does

۲

NOT review the Application for Degree form. Once you approve the form, CAESAR is immediately updated to reflect the anticipated graduation term and diploma information (name, address).

Note: Students who petition for a master's on the way to the PhD in their PhD field of study must FIRST submit the "Request for Master's in Primary Field of PhD Study" form via Master's in Primary PhD GSTS by clicking the button on the Application for Degree form, or selecting the option from the "Create New Form" dropdown menu. Request for Master's in Primary Field of PhD Study Once this form is submitted, The Graduate **Request for Master's in Primary Field of PhD** School will update the student's record in Study CAESAR to add the master's program that Form Status: New corresponds to the PhD plan of study. Only Students who petition for a master's on the way to the PhD in their PhD field after the "Request for Master's in Primary of study must submit the "Request for Master's in Primary Field of PhD Study" form via GSTS. Once the form is submitted, The Graduate School Field of PhD Study" form is approved by TGS will update the student's record in CAESAR to add the master's program that corresponds to the PhD plan of study. Only after the "Request for Master's may the student submit the Application for in Primary Field of PhD Study" is approved may the student submit the Application for Degree form for the master's degree. **Degree and Master's Degree completion forms** required for the master's degree. **Available Programs/Degrees** 

- Select -

# Master's Degree Completion form

**Description:** The Master's Degree Completion form signals that all degree requirements for the master's degree will be met by the end of the current quarter.

The Director of Graduate Studies (DGS), or someone designated by the DGS, approves the Master's Degree Completion form to indicate that a faculty committee has confirmed that all requirements for the master's degree will be met for degree awarding in the current term, including coursework, thesis, final project, and/or final exam.

When the form is approved by the program and TGS, CAESAR is automatically updated to reflect that this particular milestone has been completed. Information entered into this form populates the student's transcript.

**Deadline:** A student pursuing a master's degree must complete all requirements by the end of the fifth year.

**Approval Steps:** The student should fill out and submit the form before the deadline, including:

- degree they are completing
- whether a thesis/project is required and, if so, the title (including special characters, if any)
- committee members, including chair (Note: it is not possible to click submit without at least two committee members, two of whom are Graduate Faculty, or without a committee chair)
- advisor

Upon the student's submission of the form, you will receive a "Review Ready Notification" email.

| Master's Degree Completion                                                                                                    | n                                                                                                    |
|----------------------------------------------------------------------------------------------------|----------------------------------------------------------------------------------------------------|
|                                                                                                    | Form Status: No                                                                                             |
|                                                                                                    |                                                                                                    |
| In order for the master's degree to be awarded, The Graduate School mus<br>Degree Completion by the <u>published deadlines</u> .                                                                                                    | t receive approval of the Master'                                                                           |
| Associated AFD Information                                                                                                    | n                                                                                                    |
| Select the degree you are completing:                                                                                                    |                                                                                                    |
| - Select -                                                                                                    |                                                                                                    |
| Thesis/Project                                                                                                    |                                                                                                    |
| If a thesis or project was completed, select "yes" and type the title in the v                                                                                                    | space below.                                                                                                |
| a chesis of project was completed, select yes and type the title in the s                                                                                                    | space below.                                                                                                |
| Thesis/Project Required?                                                                                                    |                                                                                                    |
| Tes                                                                                                    |                                                                                                    |
|                                                                                                    |                                                                                                    |
|                                                                                                    |                                                                                                    |
|                                                                                                    |                                                                                                    |
| Committee Members                                                                                                    | confirm that all requirements for                                                                           |
| A minimum of two individuals must serve on the master's committee and of<br>degree completion have been met. At least two members of the committee<br>members of the <u>Northwestern University Graduate Faculty</u> .                                                                                                    | confirm that all requirements for<br>e, including the chair, must be                                        |
| A minimum of two individuals must serve on the master's committee and a degree completion have been met. At least two members of the committee members of the <u>Northwestern University Graduate Faculty</u> .                                                                                                    | confirm that all requirements for<br>e, including the chair, must be<br>• Add                               |
| Committee Members                                                                                                    | confirm that all requirements for<br>e, including the chair, must be                                        |
| Committee Members                                                                                                    | confirm that all requirements for<br>e, including the chair, must be                                        |
| Committee Members                                                                                                    | confirm that all requirements for<br>e, including the chair, must be<br>V Add<br>Role<br>No records to view |
| Committee Members                                                                                                    | confirm that all requirements for<br>e, including the chair, must be                                        |
| Committee Members                                                                                                    | confirm that all requirements for<br>e, including the chair, must be                                        |
| Committee Members                                                                                                    | confirm that all requirements for<br>e, including the chair, must be                                        |
| Committee Members                                                                                                    | confirm that all requirements for<br>e, including the chair, must be                                        |
| A minimum of two individuals must serve on the master's committee and of degree completion have been met. At least two members of the committee members of the Northwestern University Graduate Faculty.<br>Northwestern Graduate Faculty Search grad faculty Faculty Name  Faculty Name  Faculty Name  Faculty Name  Additional Committee Members Additional Committee Members Additional Committee Members Committee Chair same as Advisor? | confirm that all requirements for<br>e, including the chair, must be                                        |

- 1) Review the advising transcript.
- Indicate whether incomplete coursework has been completed. (Answering "no" will still allow you to submit the form.)
- Indicate whether all courses for the master's have been graded. (Answering "no" will still allow you to submit the form.)
- 4) Under "Form Approval?" leave the toggle set to "Denied" if you wish to deny the form. If you approve, slide the toggle to "Approved."
- 5) Slide the toggle to "Completed" to complete your review.

You may enter comments on the form that are visible to the student.

Once you approve the form, students and TGS will receive a confirmation email. TGS will then complete the final approval. Once TGS has approved the form the student and program approvers will receive a confirmation email.

| Program Office TGS Administration Change History                                                                                                    |
|----------------------------------------------------------------------------------------------------|
| <b>Review by Program Office</b>                                                                                                    |
| 1 Unofficial Advising Transcript                                                                                                    |
| <b>STEP 1:</b> Indicate whether there are any outstanding incomplete (X, Y, NR) grades. If there are incomplete grades on the record that do not count toward the master's, explain this in the Reviewer Comments section and upload supporting documentation. |
| Have all Y/K grades been completed?<br>No Yes                                                                                                    |
| STEP 2: If student is still enrolled in courses for the master's degree, select "no." TGS will confirm completion of this term's courses after the <u>published grading deadline</u> .<br>Have all courses for the Masters degree been graded?                 |
| <b>STEP 3:</b> Indicate whether the program approves or denies the master's degree completion form.                                                                                                    |
| Form Approval? Denied Approved 4                                                                                                    |
| Reviewer Comments                                                                                                    |
|                                                                                                    |
| <b>STEP 4:</b> Complete your review, which saves your decision and generates confirmation emails.                                                                                                    |
| 5 Completed review of the form?<br>Not yet Completed                                                                                                    |

#### PhD Qualifying Exam form

**Description:** The PhD Qualifying Exam form signals that the student has been admitted to candidacy. Admission to candidacy is reached by passing a comprehensive qualifying examination, written or oral or both. Individual departments or programs determine the character of this examination.

The Director of Graduate Studies (DGS), or someone designated by the DGS, approves the PhD Qualifying Exam form to indicate that a student has passed the comprehensive qualifying examination and has been admitted to candidacy.

When the form is approved by the program and TGS, CAESAR is automatically updated to reflect that this particular milestone has been completed.

**Deadline:** A student must be admitted to candidacy **by the end of the third year of study.** The form can be submitted at any time during the year.

**Approval Steps:** The student should fill out and submit the form before or just after completing the qualifying exam, including:

- date of qualifying exam
- whether they have any incomplete coursework on their record
- whether they have completed 9 quality graded (ABC) courses approved for TGS credit

Upon the student's submission of the form, you will receive a "Review Ready Notification" email.

| PhD Qualifying Exam                                                     |                                                                                                    |
|-------------------------------------------------------------------------|----------------------------------------------------------------------------------------------------|
|                                                                         | PhD Qualifying Exam                                                                                                    |
| Withdraw Form                                                           | Form Status: Pending Approval                                                                                                    |
| Admission to candidacy is reached<br>both. This form should be complete | by passing a comprehensive qualifying examination, written or oral or<br>ad once the comprehensive qualifying examination has been completed.                    |
| Qu                                                                      | lalifying Exam Information                                                                                                    |
| Scheduled Date of<br>Qualifying Exam:                                   | Do you have any incomplete coursework (courses with Y, X, or NR grades)?                                                                                         |
| 2019-05-16<br>(yyyy-mm-dd)                                              | Have you completed nine quality letter-graded (ABC, not P/NP), graduate level (approved for TGS credit) courses while enrolled in The Graduate School?<br>No Yes |
|                                                                         | <u>Click here to check your unofficial grade</u><br>report                                                                                                    |

- Review the advising transcript.
- Under "Passed Qualifying Exam?" indicate whether the student has passed the exam.
- Slide the toggle to "Completed" to complete your review.

You may enter comments on the form that are visible to the student.

Once you approve the form, students and TGS will receive a confirmation email. TGS will then complete the final approval. Once TGS has approved the form the student and program approvers will receive a confirmation email.

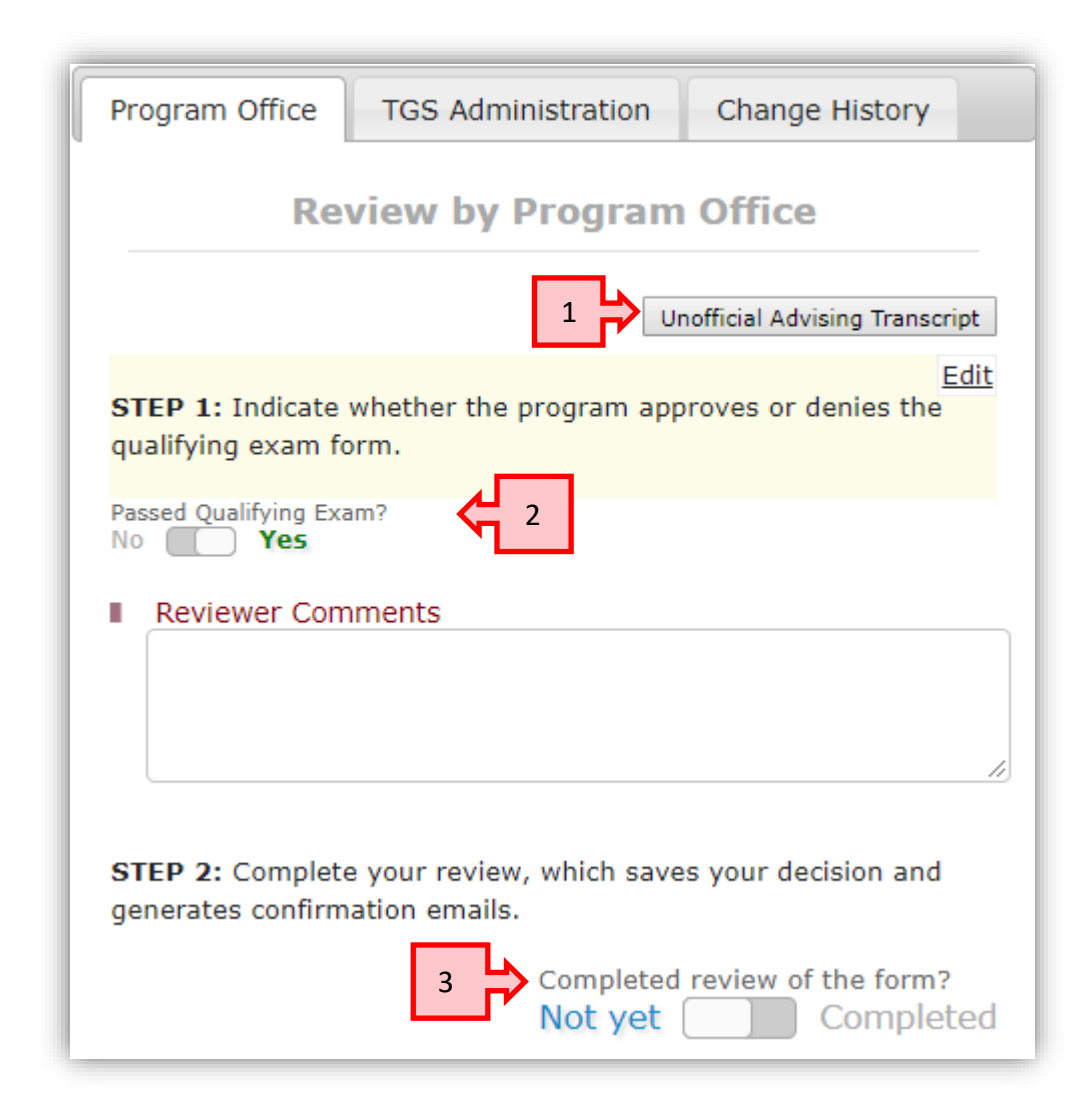

# **PhD Prospectus form**

**Description:** Approval of the PhD Prospectus form signals that a student has successfully completed the prospectus (dissertation proposal) and a faculty committee has approved. When the form is approved by the program (DGS or someone designated by the DGS) and TGS, CAESAR is automatically updated to reflect that this particular milestone has been completed.

**Deadline:** A student must have an approved prospectus **by the end of the fourth year of study.** The form can be submitted at any time during the year.

**Approval Steps:** The student should fill out and submit the form in advance of or just after completing the prospectus (dissertation proposal defense), including:

- date of prospectus
- prospectus committee members, including chair (Note: it is not possible to click submit without at least three committee members, two of whom are Graduate Faculty, or without a committee chair)
- advisor

|                                                        | PhD Prospectus                                                                                                    |                                                                     |
|--------------------------------------------------------|----------------------------------------------------------------------------------------------------|---------------------------------------------------------------------|
|                                                        |                                                                                                    | Form Status: New                                                    |
| Students must have a pro<br>of the fourth year of stud | ospectus (dissertation proposal) approved by their cor<br>y. For additional information, see the Graduate Schoo           | mmittee no later than the end<br>ol's policy guide.                 |
| Scheduled Date of                                      |                                                                                                    |                                                                     |
| Prospectus:                                            |                                                                                                    |                                                                     |
| (yyyy-mm-dd)                                           |                                                                                                    |                                                                     |
|                                                        | Committee Members                                                                                                    |                                                                     |
|                                                        | ersity Graduate Faculty.                                                                                                  |                                                                     |
| Northwestern Gradu                                     | ate Faculty Search grad faculty                                                                                           | ▼ Add                                                               |
| Northwestern Gradu                                     | ate Faculty Search grad faculty Faculty Name 🖨                                                                            | ▼ Add<br>Role<br>No records to vie                                  |
| Northwestern Gradu<br>ア 音 ゆ                            | ate Faculty Search grad faculty Faculty Name                                                                              | Add     Role     No records to view                                 |
| Northwestern Gradu                                     | ate Faculty Search grad faculty Faculty Name  Members                                                                     | Add     Role     No records to view                                 |
| Northwestern Gradu<br>ア 音 ゆ<br>Additional Committe     | ersity Graduate Faculty.<br>Search grad faculty<br>Faculty Name =<br>Faculty Name =<br>Faculty Name =                     | Add     Role     No records to vie      Role     Role               |
| Northwestern Gradu                                     | ersity Graduate Faculty.       ate Faculty     Search grad faculty       Faculty Name         te Members     Faculty Name | Add     Role     No records to view     Role     No records to view |
| Northwestern Gradu                                     | ersity Graduate Faculty.<br>ate Faculty Search grad faculty<br>Faculty Name *<br>Members<br>Faculty Name *                | Add     Role     No records to view     Role     No records to view |
| Northwestern Gradu                                     | ate Faculty Search grad faculty Faculty Name  Faculty Name  Advisor Information                                           | Add     Role     No records to view     Role     No records to view |

Upon the student's submission of the form, you will receive a "Review Ready Notification" email.

- 1) Review the advising transcript.
- Under "Passed Prospectus?", slide the toggle to Yes if the prospectus was passed.
- Slide the toggle to "Completed" to complete your review.

You may enter comments on the form that are visible to the student.

| Program Office TGS Administration Change History                                                   |
|----------------------------------------------------------------------------------------------------|
| <b>Review by Program Office</b>                                                                    |
| 1 Unofficial Advising Transcript                                                                   |
| <b>STEP 1:</b> Indicate whether the program approves or denies the prospectus form.                |
| Passed Prospectus? 2                                                                               |
|                                                                                                    |
| //                                                                                                 |
| <b>STEP 2</b> : Complete your review, which saves your decision and generates confirmation emails. |
| 3 Completed review of the form?<br>Not yet Completed                                               |

Once you approve the form, students and TGS will receive a confirmation email. TGS will then complete the final approval. Once TGS has approved the form the student and program approvers will receive a confirmation email.

# **PhD Final Exam form**

**Description:** Approval of the PhD Final Exam form signals that a student has successfully defended the dissertation and their faculty committee has verified that the final exam was successful and the dissertation ready for archiving. When the form is approved by the program (DGS or someone designated by the DGS) and TGS, CAESAR is automatically updated to reflect this milestone is complete. Information from this form ultimately appears on the student's transcript.

**Deadline:** PhD students must complete all degree requirements, including submission of the PhD Final Exam form, by the end of their ninth year. The form can be submitted at any time during the year.

**Approval Steps:** The student should fill out the form in advance of their final exam (defense) date, including

- degree they are completing
- date of final exam (defense)
- dissertation title (including special characters, if any)
- committee members, including chair
- advisor

Upon the student's submission of the form, you will receive a "Review Ready Notification" email.

| F                                                                                                    | PhD Final Exam                                                                                                    |                                                                                                    |                                                                                                    |
|----------------------------------------------------------------------------------------------------|----------------------------------------------------------------------------------------------------|----------------------------------------------------------------------------------------------------|----------------------------------------------------------------------------------------------------|
|                                                                                                    |                                                                                                    |                                                                                                    | Form Status: N                                                                                                    |
| In order for the degree to be sworded. The                                                                                                    | Graduata School must rec                                                                                                    | alve approval of the                                                                                               | hD Final Evam                                                                                                    |
| form by the <u>published deadline</u> .                                                                                                    | Graduate School must rece                                                                                                    | aive approval of the F                                                                                             | nd Final Exam                                                                                                    |
| Associa                                                                                                    | ated AFD Informa                                                                                                    | ition                                                                                                    |                                                                                                    |
| Select the degree you are completing:                                                                                                    |                                                                                                    |                                                                                                    |                                                                                                    |
| - Select -                                                                                                    | • 🔶                                                                                                    |                                                                                                    |                                                                                                    |
| D                                                                                                    | issertation Title                                                                                                    |                                                                                                    |                                                                                                    |
| Type the dissertation title as it appears on th special characters).                                                                                                    | ne approved, final version                                                                                                    | of your dissertation (                                                                                             | including any                                                                                                    |
| Dissertation Title:                                                                                                    |                                                                                                    | Scheduled                                                                                                    | Date of Final                                                                                                    |
|                                                                                                    |                                                                                                    | Exam: ┥                                                                                                    |                                                                                                    |
|                                                                                                    |                                                                                                    |                                                                                                    |                                                                                                    |
|                                                                                                    |                                                                                                    |                                                                                                    |                                                                                                    |
| Con                                                                                                    | nmittae Mombere                                                                                                    | (yyyy-mm-c                                                                                                    | ld)                                                                                                    |
| Con                                                                                                    | nmittee Members                                                                                                    | (yyyy-mm-c                                                                                                    | ld)<br>als must serve or                                                                                                |
| Con<br>The PhD final exam must be approved by a fraction<br>the final exam committee. At least two memi<br>the <u>Northwestern University Graduate Faculty</u><br>Northwestern Graduate Faculty                                                                                                    | aculty committee. A minim<br>bers of this committee, inc<br>y.<br>Search grad faculty                                                                                                    | (yyyy-mm-c<br>um of three individua<br>luding the chair, mus                                                       | Id)<br>als must serve of<br>t be members of<br>• Ad                                                                     |
| Con<br>The PhD final exam must be approved by a fit<br>the final exam committee. At least two memi<br>the Northwestern University Graduate Faculty<br>Northwestern Graduate Faculty<br>Faculty Name \$                                                                                                    | aculty committee. A minim<br>bers of this committee, inc<br>y.<br>Search grad faculty<br>Role                                                                                                    | (yyyy-mm-c<br>um of three individua<br>luding the chair, mus<br>Notification Sent?                                 | Id)<br>als must serve or<br>t be members of<br>T Ad<br>Approval                                                         |
| Con<br>The PhD final exam must be approved by a fa<br>the final exam committee. At least two memi<br>the <u>Northwestern University Graduate Faculty</u><br>Northwestern Graduate Faculty<br>Faculty Name <b>*</b>                                                                                                    | aculty committee. A minim<br>bers of this committee, inc<br>y.<br>Search grad faculty<br>Role                                                                                                    | (yyyy-mm-c<br>um of three individua<br>luding the chair, mus<br>Notification Sent?                                 | Id)<br>als must serve of<br>t be members of<br>Approval<br>Io records to view                                           |
| Con<br>The PhD final exam must be approved by a fi<br>the final exam committee. At least two membrishes<br>Northwestern University Graduate Faculty<br>Northwestern Graduate Faculty<br>Faculty Name *<br>* = $\phi$<br>Additional Committee Members                                                                                                    | aculty committee. A minim<br>bers of this committee, inc<br>y.<br>Search grad faculty<br>Role                                                                                                    | (yyyy-mm-c<br>uum of three individua<br>luding the chair, mus<br>Notification Sent?                                | Id)<br>als must serve o<br>t be members of<br>v Ad<br>Approval<br>lo records to view                                    |
| Con<br>The PhD final exam must be approved by a fa<br>the final exam committee. At least two memi-<br>the Northwestern University Graduate Faculty<br>Northwestern Graduate Faculty<br>Faculty Name *<br>Additional Committee Members<br>Faculty Name *                                                                                                    | aculty committee. A minim<br>bers of this committee, inc<br>y.<br>Search grad faculty<br>Role<br>Role                                                                                                    | (yyyy-mm-c<br>um of three individua<br>luding the chair, mus<br>Notification Sent?                                 | Id)<br>als must serve of<br>t be members of<br>Approval<br>Io records to view<br>Approval                               |
| Con<br>The PhD final exam must be approved by a fi<br>the final exam committee. At least two membrishes the Northwestern University Graduate Faculty<br>Northwestern Graduate Faculty<br>Faculty Name ♠<br>Paculty Name ♠<br>Faculty Name ♠<br>Faculty Name ♠<br>Faculty Name ♠<br>Faculty Name ♠<br>Faculty Name ♠                                                                                                    | nmittee Members aculty committee. A minim bers of this committee, inc y. Search grad faculty Role Role                                                                                                    | (yyyy-mm-c<br>uum of three individua<br>luding the chair, mus<br>Notification Sent?<br>N<br>Notification Sent?     | Id)<br>als must serve or<br>t be members of<br>v Ad<br>Approval<br>lo records to view<br>Approval<br>to records to view |
| Con<br>The PhD final exam must be approved by a fa<br>the final exam committee. At least two memi-<br>the Northwestern University Graduate Faculty<br>Northwestern Graduate Faculty<br>Faculty Name *<br>The observation of the faculty Name *<br>The photon of the faculty Name *<br>The photon of the faculty Name *<br>The photon of the faculty Name *<br>The photon of the faculty Name *<br>The photon of the faculty Name * | And the members of this committee. A minime bers of this committee, including the search grad faculty Role Role                                                                                                    | (yyyy-mm-c<br>um of three individua<br>luding the chair, mus<br>Notification Sent?<br>N<br>Notification Sent?<br>N | Id)<br>als must serve of<br>t be members of<br>Approval<br>Io records to view<br>Approval<br>Io records to view         |
| Con<br>The PhD final exam must be approved by a fi<br>the final exam committee. At least two memi-<br>the Northwestern University Graduate Faculty<br>Northwestern Graduate Faculty<br>Faculty Name *<br>Additional Committee Members<br>Faculty Name *<br>+ * * * • •<br>Dissertati<br>ts Committee Chair same as Dissertation Advisor?<br>No ``Yes                                                                               | And the second second s | (yyyy-mm-c<br>um of three individua<br>luding the chair, mus<br>Notification Sent?<br>N<br>Notification Sent?      | Id)<br>als must serve of<br>t be members of<br>Approval<br>Io records to view<br>Approval<br>Io records to view         |
| Con<br>The PhD final exam must be approved by a fit<br>the final exam committee. At least two ment<br>the Northwestern University Graduate Faculty<br>Northwestern Graduate Faculty<br>Faculty Name *<br>* * * * * *<br>Dissertation<br>Is committee Chair same as Dissertation Advisor?<br>No Yes                                                                                                    | And the method of the second second s | (yyyy-mm-c<br>um of three individua<br>luding the chair, mus<br>Notification Sent?<br>N<br>Notification Sent?<br>N | Id)<br>als must serve or<br>t be members of<br>Approval<br>Io records to view<br>Approval<br>Io records to view         |

- 1) Review the advising transcript.
- Under "Dissertation ready for archiving?" slide the toggle to Yes to indicate that the committee has approved the dissertation and it's ready to be submitted to ProQuest.
- Indicate whether there are any outstanding incomplete (Y, K, X, NR) grades.
- 4) Under "Passed Final Exam?" slide the toggle to Yes if the final exam was passed and the committee members have submitted their approval. (See the Committee Approval Process section below)
- 5) Slide the toggle to "Completed" to complete your review.

Once you approve the form, students and TGS will receive a confirmation email. TGS will then complete the final approval. Once TGS has approved the form the student and program approvers will receive a confirmation email.

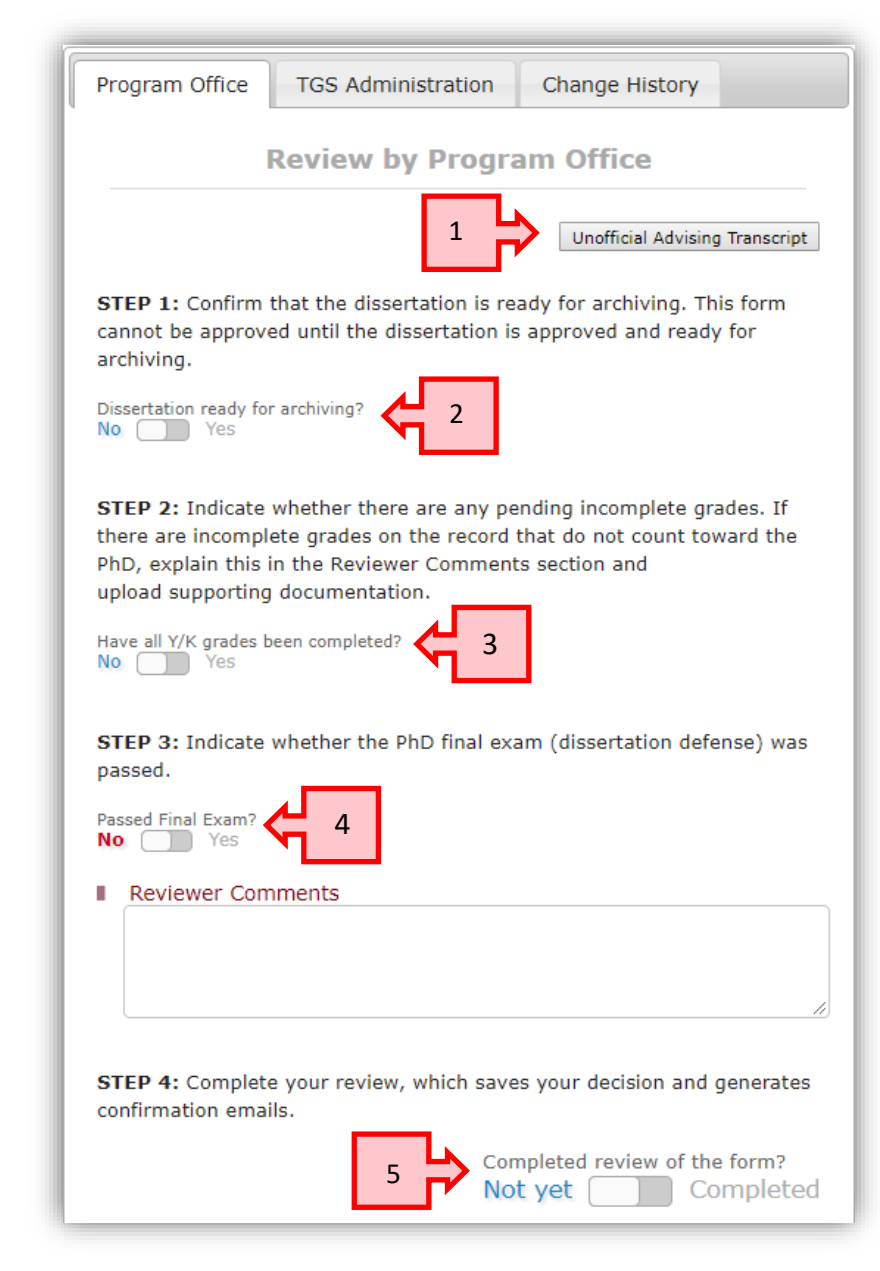

#### Notes:

- Be sure to complete all parts of the Review by Program Office panel.
- It is not possible to enter program approval of the form before the date of the Schedule Final Exam as listed on the form. Doing so will result in an error message.

E7707 The scheduled final exam date has not passed.

• You may enter comments on the form that are visible to the student.

#### **Committee Approval Process:**

- When a PhD Final Exam form is in "pending approval" status <u>and</u> the final exam date is equal to today's date or in the past, an automatic email notification is sent to all committee members asking them to approve or deny the final exam by clicking one of two links embedded in an email.
  - Committee members do NOT need to log into GSTS. They need only click an email link to approve.
- A process runs at 5pm daily to send a message to any committee member who hasn't yet rendered a decision and who hasn't already been sent a notification.
- At the same time, you will receive an email notification indicating that the student's PhD Final Exam date has passed and committee approval notifications have been sent.
- In addition to the automated reminders, you may manually send out reminders to all or select committee members through the "Send Committee Approval Notifications" tab by selecting which committee members to whom to send the message.
- Once all committee members have rendered a decision, you will receive an email notification indicating that the PhD Final Exam date has passed and all committee members have responded.
- The PhD Final Exam form lists if/when a notification has been sent and the committee member's decision.

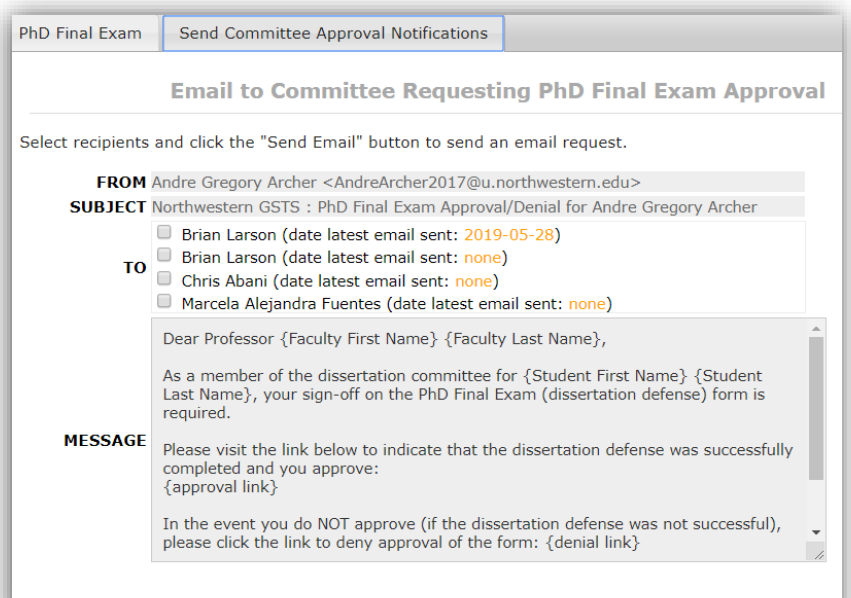

Send Email

| Notification Sent?  | Approval            |
|---------------------|---------------------|
| Yes                 | Yes                 |
| 2019-05-29 12:03:53 | 2019-05-29 12:04:37 |
| Yes                 | Yes                 |
| 2019-05-29 12:03:54 | 2019-05-29 12:04:40 |
|                     |                     |

**Note:** Although GSTS will generate a warning, it **is** possible to submit program approval of the PhD Final Exam form without some or all of the committee members having rendered their decision via GSTS. This should only be done in the event that a

committee member cannot render a decision via the email link. In such a case, make a note of this in the comments section and <u>upload documentation</u> (emails, signed forms, etc.) that demonstrates the committee member's approval.

#### TGS Forms Degree Reminder:"All committee merobats should baxeter their approval marked as 'Yes'.

#### **Petition for Absence form**

**Description:** The Petition for Absence form is used for students who want to request a general leave of absence, family leave of absence, or parental accommodation.

**Deadline:** The form must be submitted and approved **in advance** of the start date of the leave/accommodation period.

**Approval Steps:** Once the student has submitted their request and the form status is "Pending Approval" you can enter your decision.

To render a decision:

- 1) On the Program Office tab, under "Form Approval?" leave the toggle set to "**Denied**" if you wish to deny the form. If you approve, slide the toggle to "**Approved**."
- 2) Slide the toggle to "Completed" to complete your review.

| Petition For Absence / Parenta                                                                                                    | I Accommodation                                                                                                    | Pr                  | ogram Office                                                                                  | TGS Administration                                                                                    | Change History                    |
|----------------------------------------------------------------------------------------------------|----------------------------------------------------------------------------------------------------|---------------------|-----------------------------------------------------------------------------------------------|----------------------------------------------------------------------------------------------------|-----------------------------------|
| Petition For                                                                                                    | Absence / Parental Accommodation                                                                                                    |                     | Rev                                                                                           | iew by Program                                                                                        | Office                            |
| This form is for students who wi<br>a parental accommodation. Your<br>School. <u>Medical leaves of abse</u><br>International students on a visa<br>of International Student and Sch<br>Start of Leave Date: | Form Status: New sh to take a leave of absence for non-medical reasons, or request request will be reviewed by your program, then the Graduate ence must be requested through the Dean of Students Office. who wish to take a leave of absence must first contact the Office holar Services. End of Leave Date: (vvvv-mm-dd) | PI<br>ap<br>C.<br>D | ease review and<br>oproval for a fur<br>AESAR for the a<br>rm Approval?<br>Ag<br>Reviewer Cor | d enter a decision. If you<br>nded student, be sure to a<br>ffected time period.<br>oproved<br>nments | are entering<br>adjust funding in |
| Type of Leave:<br>O Family Leave<br>O General Leave<br>O Parental Accommodation                                                                                                    |                                                                                                    |                     | No com                                                                                        | Completed rev<br>Not yet                                                                              | iew of the form?                  |
| Reason(s) for petition:<br>Please provide a brief description<br>detailed explanation is NOT requ<br>nature of the leave (e.g., intern<br>study, attending a different degr                                 | n of the reason for the leave. A<br>iired, but please indicate the general<br>ship, taking a break from graduate<br>ree program, etc.)                                                                                                    |                     |                                                                                               |                                                                                                    |                                   |

You may enter comments on the form that are visible to the student.

Once you approve the form, students and TGS will receive a confirmation email. TGS will then complete the final approval. Once TGS has approved the form the student and program approvers will receive a confirmation email.

#### **Program Withdrawal Request form**

**Description:** Students who wish to withdraw entirely from The Graduate School must submit the Program Withdrawal Request form.

**Deadline:** None, but the form should be submitted before the student withdraws.

#### Steps:

- 1) Move the toggle to "yes" to indicate that funding has been adjusted, if necessary, and the student can be withdrawn from The Graduate School.
- 2) Slide the toggle to "Completed" to complete your review.

| Program Withdrawal Request                                                                                                    | Program Office TGS Administration Change History                                                                                                    |
|----------------------------------------------------------------------------------------------------|----------------------------------------------------------------------------------------------------|
| Program Withdrawal Request                                                                                                    | Review by Program Office                                                                                                    |
| Form Status: New Students who wish to withdraw entirely from The Graduate School must notify the program and The Graduate School in writing. Before withdrawing, please consult the <u>University's withdrawal policy and refund schedule</u> . Consult The Graduate School's policy guide for additional information.  Program from which you are requesting to withdraw  - Select - | Is this record ready for The Graduate School to update to reflect withdrawal (e.g., has the program made adjustments to funding, if necessary)? No Yes Completed review of the form? Not yet Completed |
| Last date you participated in program-related activities (coursework and/or research): (yyyy-mm-dd)                                                                                                    |                                                                                                    |
| Depending on your particular situation and the date of the withdrawal, there may be financial implications. For example, based on the withdrawal effective date, it may be the case that only a portion of the tuition will be refunded. Please review the <u>Student Finance withdrawal policy</u> as well as The Graduate School's withdrawal policy before submitting this form.   |                                                                                                    |
| I acknowledge that I have read, understand and agree.<br>No Yes                                                                                                    |                                                                                                    |

Once you approve the form, students and TGS will receive a confirmation email. TGS will then complete the final approval. Once TGS has approved the form the student and program approvers will receive a confirmation email.

# Adding Instructions to TGS Forms

Like most pages in GSTS, you can add/edit explanatory or instructional text. Hover over the instruction box, then click the <u>Edit</u> link to the right.

From there you can enter any instructions that are specific to your program:

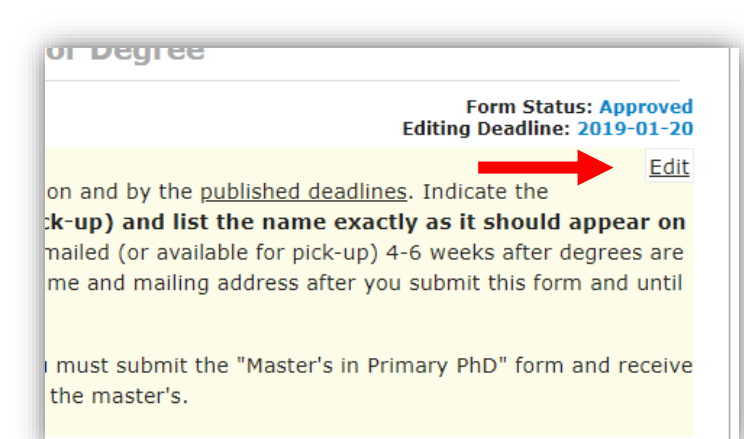

| Manage Instructions                                                                                                    |
|----------------------------------------------------------------------------------------------------|
| Manage Instructions                                                                                                    |
| You can manage instructions for this particular section. Please note that instructions here will be applied to other students' page according to its scope(tabs). For example, instructions from the TGS tab will be shown to all TGS students across university while instructions for a specific degree type will be shown only to the students with the degree type within the department/program. |
| TGS Specific to Program Specific to (PhD) with BS in the program                                                                                                    |
| Enter instructions that are specific to all the Applied Mathematics students and click "Save" to submit.                                                                                                    |
| BIUS×ax <sup>a</sup> ]≣ :≣ :≣ :≣ © © ?                                                                                                    |
|                                                                                                    |
|                                                                                                    |

#### Withdrawing a Form

Most forms have the option to withdraw the form by clicking the "Withdraw Form" button. Students or programs can withdraw a form.

Withdraw Form

This can only be done before any program/TGS review has been completed.

Withdrawing the form will move it to "withdrawn" status. Once withdrawn, a new form must be created from the drop-down menu.

#### **Frequently Asked Questions**

**Question:** I have accidentally denied a form, but meant to approve it. How can I fix this? **Answer:** Once a form is denied, withdrawn, or cancelled, it cannot be modified. Rather, a new form must be created and submitted.

Question: Can I submit forms on behalf of students?

**Answer:** Yes, it is possible for program administrators to create and submit forms rather than having students do so. Simply fill out the form and click submit. Once the form is submitted, you can select it from the list of forms and apply program approval.

**Question:** Can an external (non-NU) committee member approve the PhD Final Exam form without committee access?

**Answer:** Yes. The notification will be sent to whatever email address is entered for them in the committee section.

**Question:** Can I approve the PhD Final Exam form on behalf of the program even if not all committee members have entered their approval?

**Answer:** Yes. A warning/reminder message will be generated, but it is possible to enter program approval on the form. Doing so without first receiving all committee members' approvals via GSTS requires that additional documentation is uploaded via GSTS.

**Question:** Where can I find the forms I approved in the old system (in CAESAR)? **Answer:** The forms are simply the means by which data gets recorded into the system of record, CAESAR. Any previously approved form data will appear in CAESAR. If you need a report of your program's previously approved forms, you can contact <u>gradservices@northwestern.edu</u>.

Question: By what date do I need to approve pending forms?

**Answer:** Pending forms must have program approval by the date published in the academic calendar. You may wish to give your students an earlier deadline to allow yourself time to review and approve forms, especially during the busy times of year.

Question: How do I know which forms are pending my approval?

**Answer:** You will receive notifications when forms are pending your approval. You can also use the GSTS Reporting feature to identify all forms pending approval.